# **Network drives**

With the help of the connection via the SMB protocol, university members can access the data drives of the PC network system of the Jade University of Applied Sciences with high performance - but **only within the campus**. This is done with the help of a file manager.

## **Microsoft Windows**

Note: For devices in the PC network system, the drives are automatically connected.

### **Preparation:**

- Start / Computer: Properties / Settings for computer name, domain and workgroup / Change settings.
- Change / Member of: Workgroup: HS-WOE
- Restart the computer

(Windows-) Explorer / Network / Right Mouse Button: Connect Network Drive...

- Data drive X:
  - Drive: X:
  - Folder: \\hs-woe.de\data
  - Establish connection with other login information: activated
  - Windows security / username: domain login (form: ma1150@hs-woe.de)
  - $\circ\,$  Save login data

### • Home drive Z:

- Drive: Z:
- Folder: \\hs-woe.de\home\c1\<your username>
  - Example: \\hs-woe.de\home\c1\ma1150
- Establish connection with other login information: activated
- Windows security / username: domain login (form: ma1150@hs-woe.de)
- $\circ\,$  Save login data

# Apple OS X

Finder / Connect to Server

- Data Drive:
  - $\circ~$  Server address: smb://hs-woe.de/data
  - Connect as registered user / name: domain login (form: ma1150@hs-woe.de)
  - $\circ\,$  Save password in keychain
- Home drive:
  - Server address: smb://hs-woe.de/home/c1/your username>
    - Example: smb://hs-woe.de/home/c1/ma1150
  - Connect as registered user / name: domain login (Form: ma1150@hs-woe.de)

• Save password in keychain

### **Ubuntu Linux**

### **Preparation:**

```
# Installation of the Samba client
sudo apt install smbclient
```

# Configuration of Samba
nano /etc/samba/smb.conf

[global] workgroup = HS-WOE wins support = no dns proxy = yes

### reboot

GNOME: Files / Other locations / Connect to server ...

#### • Data drive:

- Server address: smb://hs-woe.de/data
- Connect as registered user
  - User name: default login (Form: ma1150)
  - Domain: HS-WOE
  - Password: <your password>
  - Optional: Never forget password (then the password is stored in the local keychain)
  - Connect
- Optional: Add bookmark and rename to JADE-HS Data

### • Home drive:

- Server address:
  - smb://hs-woe.de/home/c1/
- Connect as registered user
  - User name: default login [form: ma1150]]
  - Domain: HS-WOE
  - Password: <your password>
  - Optional: Never forget password (then the password is saved in the local keychain)
  - Connect
- $\circ\,$  Optional: Add bookmark and rename to JADE-HS Home

From: https://hrz-wiki.jade-hs.de/ - **HRZ-Wiki** 

Permanent link: https://hrz-wiki.jade-hs.de/en/tp/datadrives/networkdrive

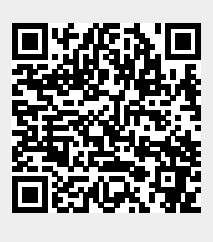

Last update: 2024/09/29 12:22

3/3